## ◆Lenovo PC電源ON/OFF & 顔認証付カードリーダー起動方法手順

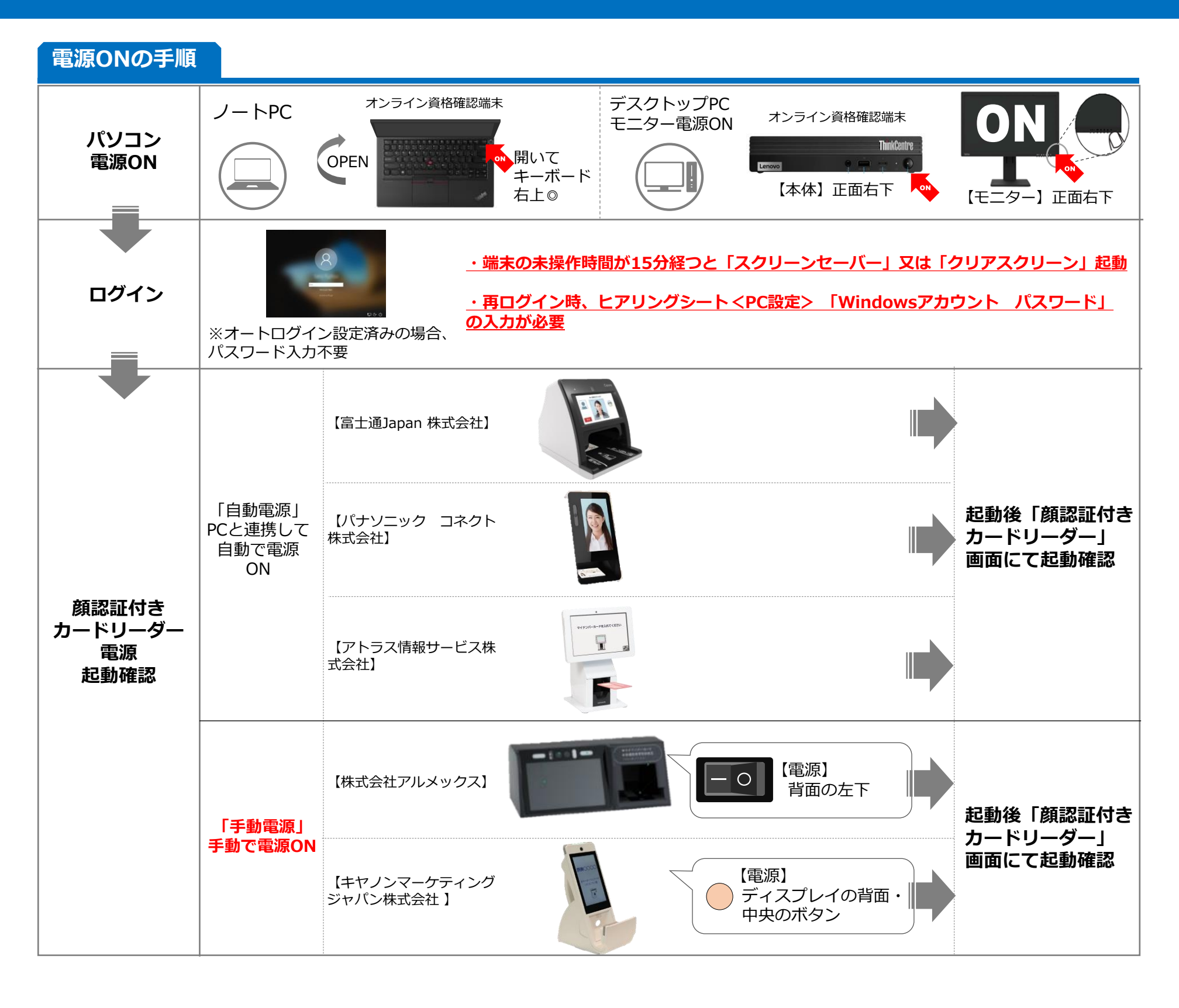

1

## ◆Lenovo PC電源ON/OFF & 顔認証付カードリーダー起動方法手順

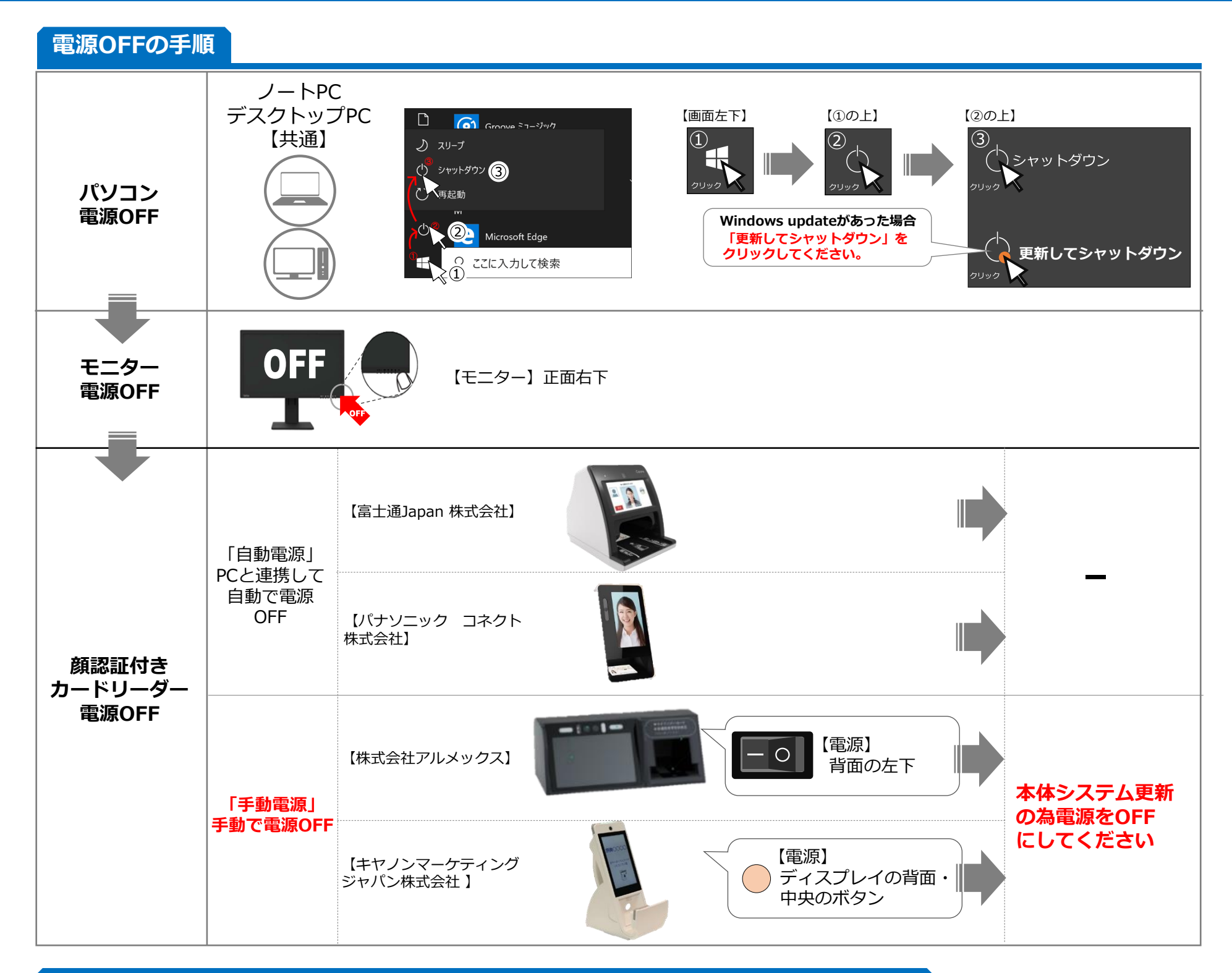

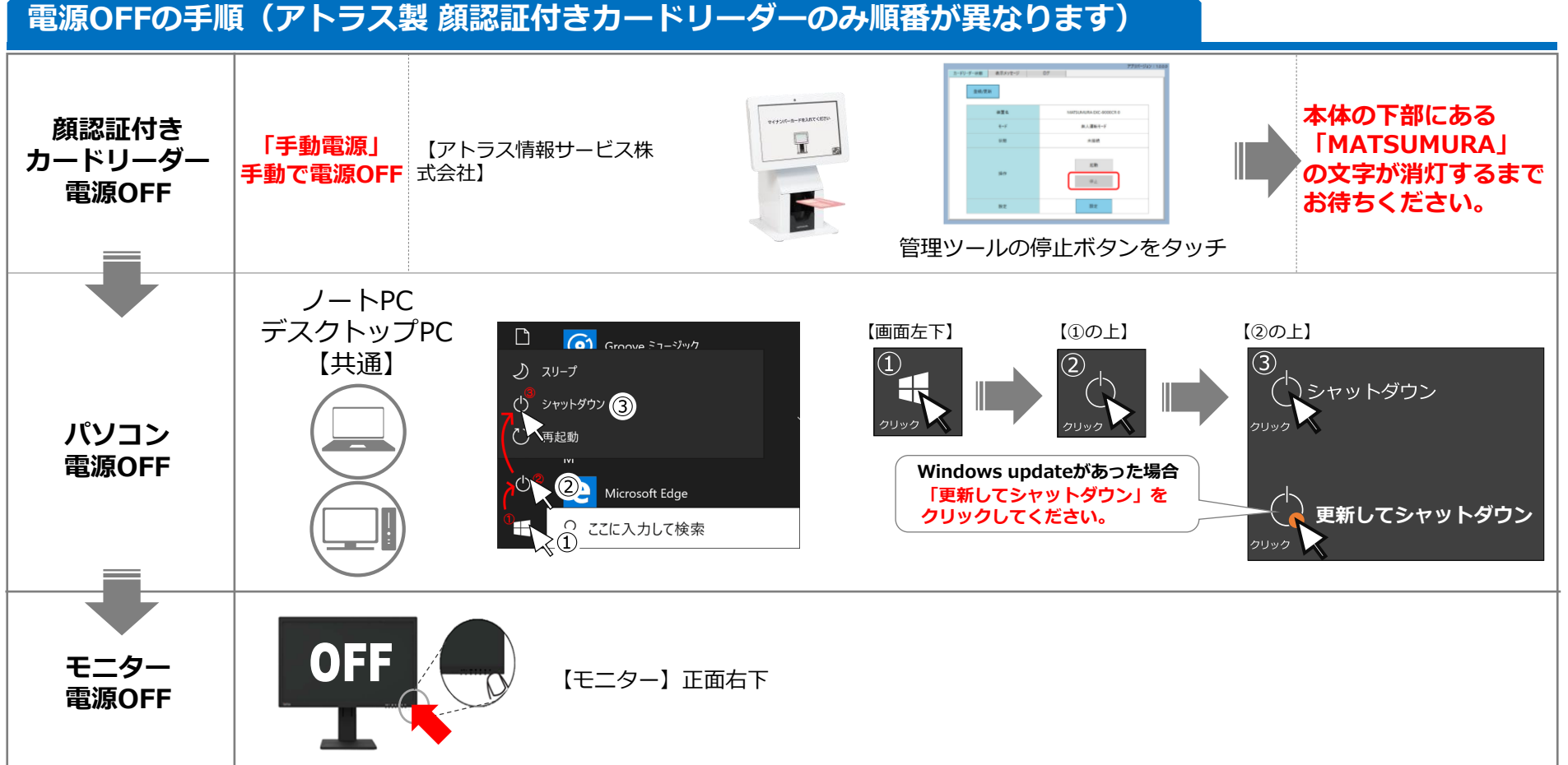

2